## **MANUAL DE PAGO MODELO 046**

1. Buscamos en un navegador: modelo 046 Castilla la Mancha

## 2. Clicamos en cumplimentación y pago de tasas

046. Tasas, precios públicos y otros ingresos.

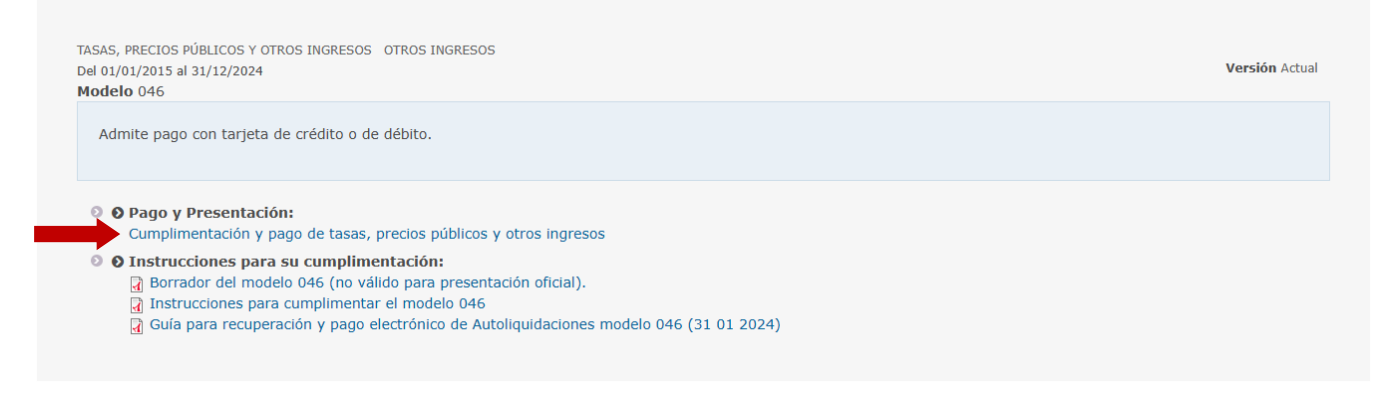

3. En la ventana siguiente, indicamos la consejería a la que queremos hacerle el pago – *Consejería de Educación, Cultura y Deportes* -, la delegación – *Deleg. Prov. De Educación, Cultura y Dep. Guadalajara* – y el tipo de pago – *Precio público de Enseñanzas de idiomas, música, danza y diseño*. A continuación, haz click en el botón *cumplimentar el modelo 046*.

| Seleccione para acceder al Programa de Ayuda                                                     |                                                                     |                                             |  |  |  |  |
|--------------------------------------------------------------------------------------------------|---------------------------------------------------------------------|---------------------------------------------|--|--|--|--|
| Consejería u Organismo Autónomo:                                                                 |                                                                     | CONSEJERÍA DE EDUCACION, CULTURA Y DEPORTES |  |  |  |  |
| Órgano Gestor: DELEG. PROV. DE EDUCACION, CULTURA Y DEP GUADALAJARA 🗸 Código Territorial: EC1901 |                                                                     |                                             |  |  |  |  |
| Denominación de                                                                                  | Denominación del concepto:                                          |                                             |  |  |  |  |
| 2032 - PRECIO P                                                                                  | 2 - PRECIO PÚBLICO DE ENSEÑANZAS DE IDIOMAS, MUSICA, DANZA Y DISEÑO |                                             |  |  |  |  |
|                                                                                                  | Cumplimentar el modelo 046                                          |                                             |  |  |  |  |

4. Completa el formulario con la fecha, tus datos personales y dirección. En la descripción indica el idioma, el grupo/horario, y la sede de la escuela (Guadalajara, Azuqueca o Sigüenza). Finalmente, señala la cantidad a ingresar y la fecha.

| OTROS INGRESOS<br>Tasas, precios públicos y otros ingresos                                       | MODELO 046<br>AUTOLIQUIDACIÓN<br>VWEB-20240 |  |  |  |  |  |
|--------------------------------------------------------------------------------------------------|---------------------------------------------|--|--|--|--|--|
| Una vez cumplimentados los apartados, pulse el botón Validar para comprobar los datos tecleados. | Limpiar Salir                               |  |  |  |  |  |
| Validat                                                                                          |                                             |  |  |  |  |  |
|                                                                                                  |                                             |  |  |  |  |  |
| Datos del Documento 🚱 ogudo                                                                      |                                             |  |  |  |  |  |
| Seleccione la Consejería u Organismo Autónomo: CONSEJERÍA DE EDUCACION, CULTURA Y DEPORTES       | ×                                           |  |  |  |  |  |
| Órgano Gestor: DELEG. PROV. DE EDUCACION, CULTURA Y DEP GUADALAJARA V Código Territorial: EC1901 |                                             |  |  |  |  |  |
| 2 Fecha Devengo: Día Mes Año 4 Concepto 2032                                                     |                                             |  |  |  |  |  |
| Concepto liquidado @avuda                                                                        |                                             |  |  |  |  |  |
| Concepto instantia del concepto:                                                                 |                                             |  |  |  |  |  |
| 2032 - PRECIO PÚBLICO DE ENSEÑANZAS DE IDIOMAS, MUSICA, DANZA Y DISEÑO                           |                                             |  |  |  |  |  |
| Obligado/a al pago (A)                                                                           |                                             |  |  |  |  |  |
| 5 NIF 6 Apellidos y nombre o razón social Extranjero sin obligación de contar con NIF            |                                             |  |  |  |  |  |
| 7 Sialas SELECCIONE UNA OPCIÓN V 8 Nombre Via Pública 9 Número                                   |                                             |  |  |  |  |  |
| 10 Bloque 11 Escalera 12 Planta 13 Puerta 14 Telf. 15 Fax                                        |                                             |  |  |  |  |  |
| Rrovincia SELECCIONE UNA OPCIÓN V 16 Municipio V 18 C. Postal                                    |                                             |  |  |  |  |  |
|                                                                                                  |                                             |  |  |  |  |  |
| Liquidación (C)                                                                                  |                                             |  |  |  |  |  |
| 57 Descripción                                                                                   |                                             |  |  |  |  |  |
| MATRÍCULA BI INGLÉS, GRUPO B (M-J de 18:00-20:00) - AZUQUECA DE HENARES                          |                                             |  |  |  |  |  |
|                                                                                                  |                                             |  |  |  |  |  |
|                                                                                                  |                                             |  |  |  |  |  |
| 70 Ingreso IVA                                                                                   |                                             |  |  |  |  |  |
| 71 Base del IVA 72 Tipo impositivo IVA 73 Importe IVA                                            |                                             |  |  |  |  |  |
|                                                                                                  | 80 TOTAL A INGRESAR 87,00                   |  |  |  |  |  |
| Firma (D)                                                                                        |                                             |  |  |  |  |  |
| Lugar de firma: En a 8 de mayo de 2024                                                           |                                             |  |  |  |  |  |

5. Pulsa el botón de *validar* que aparece en el margen superior. A continuación, se abrirá una ventana intermedia en la que hay que comprobar que los datos son correctos.

6. Aparecerá, entonces, el botón de *pagar*. Púlsalo para que se abra la pasarela de pago y puedas efectuar al pago de la matrícula.

**iImportante!** Hay que conservar tanto el numero identificativo como el NRO que aparece una vez que se ha efectuado el pago.

7. Descarga el justificante en formato PDF.

- Si eres **alumno libre**, debes enviar la copia del justificante de pago a través de la *"Secretaría Virtual"* de la plataforma Educamos CLM.
- Si eres nuevo alumno u oficial, puedes enviarlo al correo de la secretaría de Guadalajara (<u>secretaria@eoiguada.es</u>) o presentarlo en ventanilla.